Welcome to PeopleSync, NYU's HR and Payroll system! As a new student employee, you are required to complete the onboarding tasks listed below in PeopleSync. This cap sheet will help you:

Complete your I-9 form (required)

Enroll in Direct Deposit

Add Federal Income Tax withholding eleceons (Form W-4)

Note: SS'Albert is the system used to maintain student employee data such as contact informacon, emergency contacts and personal informacon. If this data is incorrect in PeopleSync, please make correccons to your informacon in SS. You cannot update this informacon in PeopleSync.

### Get ng Started: Log in to PeopleSync

You must have an aceve NetID to access PeopleSync.

ENROLL IN MULTI-FACTOR AUTHENTICATION (Finance & Informa@on Technology, Campus Services, and Human Resources employees only)

To enhance the security of employees' informacon, NYU requires the use of Mulo-Factor Authenceacon (MFA) to access PeopleSync. Follow the steps below or watch this video for instructions on how to enroll in MFA.

- 1. Log into the NYU Start page at <u>start.nyu.edu</u> with your NetID and password.
- 2. Click "NYU Mul & Factor Authen & Calence Registration & Update" and provide the requested information.
- 3. Follow the instructions in the conl rmation email you will receive to install the Duo Mobile app on your smartphone and conl rm your account.
- 4. Sgn into PeopleSync via NYU Home with your NetID and password
- 5. Use a physical device such as a smartphone, tablet, or landline phone to conl rm your iden et y.

More informacon is available at <a href="http://www.nyu.edu/it/necd/mfa">www.nyu.edu/it/necd/mfa</a>. If you any quescons about Mulo-Factor AuthenCcaCon, please contact the <a href="http://www.nyu.edu/it/necd/mfa">IT Service Desk</a> open 24x7 at <a href="http://www.nyu.edu/it/necd/mfa">212-998-3333 or AskIT@nyu.edu/it/necd/mfa</a>.

AŌer acƏvaƏng your NetID and enrolling in MFA, log in to PeopleSync by: Clicking on "PeopleSync Login" on your NYUHome "Work" tab OR Clicking on the link included in a PeopleSync noᢓ caôon you received in your NYU email

When you log in to PeopleSync for the [ rst  $\Theta$ me, you will see naviga $\Theta$ on hints. Click the green "Let's get started!" bu $\Sigma$ on to begin.

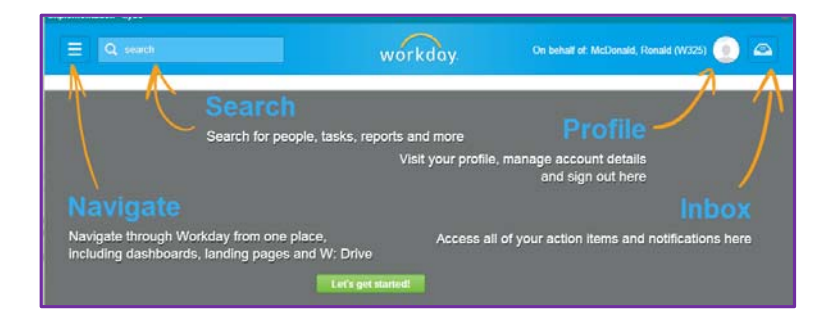

Queseons? Please contact: Wasserman Center for Career Development at 212-998-4730 OR PeopleLink at 212-992-LINK (5465) or askpeoplelink@nyu.edu

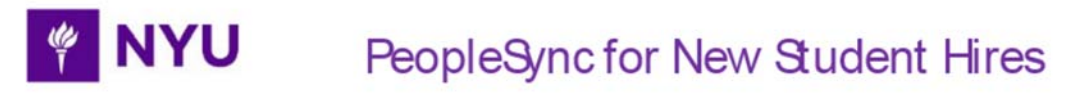

|           |                            |                                |                 |                          |               |             | Inbox                                                                                    |
|-----------|----------------------------|--------------------------------|-----------------|--------------------------|---------------|-------------|------------------------------------------------------------------------------------------|
| E Q isset |                            | work                           | day.            | On behalf at Hendrice, J | ne (MSS2) 💽 🔼 |             | Actions (6)     Notifications (0)     Archive (0)       ▼ Viewing: All     (Newest on T  |
|           | -                          | All Abo                        | ut Me           | 0                        |               |             | Add Payment Elections                                                                    |
|           | Getting Started            | Pay                            | Personal        | Benefits                 |               |             | Complete Federal Withholding<br>Elections<br>3 minute(s) ago - Elfective 03/10/2014      |
|           | Cick on the batton marined | STake Me There' to enter the o | York University | ru Onboarding tasks      |               |             | Change Benefits for Life Event<br>3 minute(s) ago - Due 03/08/2014; Effective 03/10/2014 |
|           |                            |                                | U               |                          |               | $\setminus$ | Complete I-9 Form<br>3 minute(s) ago - Due 03/13/2014; Effective 03/10/2014              |
|           |                            |                                |                 |                          |               |             | Review Your Contact Information<br>3 minute(p) ago - Effective 03/10/2014                |
|           |                            |                                |                 |                          |               | N           | Add Emergency Contacts                                                                   |

Click on the Inbox icon in the upper right hand corner of the page to view your onboarding tasks.

#### Task 1: Complete your I-9 Form

You are required to complete an I-9 form in PeopleSync to verify your employment eligibility.

Notes: Some information may be pre-populated when you open your I-9 form in PeopleSync, including Name, Address, Date of Birth and Social Security Number. If the information that appears is incorrect, please contact PeopleLink or the Wasserman Center for Career Development before proceeding.

You must complete Section 1 of the I-9 form on or before your start date.

AŌer compleOng SecOon 1 of the I-9 Form, you must bring acceptable veril caOon documentaOon to the Wasserman Center for Career Development for approval within 3 days of your start date. Only signed, original documents are accepted. Photocopies are <u>NOT</u> accepted. Details of acceptable documentation can be found <u>here</u>.

If you need remote veril caon or translator assistance, please contact the Wasserman Center for Career Development for support.

Follow the steps below to complete your I-9 form.

NYU

4

| Steps                                                                                                    | Screens                                                                                                    |
|----------------------------------------------------------------------------------------------------|----------------------------------------------------------------------------------------------------|
| <ol> <li>In your PeopleSync inbox,<br/>locate the [Complete I-9<br/>Form] task.</li> </ol>                                                                                                    | Complete I-9 Form<br>3 minute(s) ago - Due 03/13/2014; Effective 03/10/2014                                                                                                    |
| <ol> <li>On the Complete I-9 Form<br/>page, read the form and<br/>follow instruc@ons to [ II out<br/>Sec@on 1.</li> <li>Some informa@on may pre-<br/>populate in this sec@on. If the<br/>informa@on is incorrect,<br/>contact PeopleLink or the<br/>Wasserman Center for Career<br/>Development.</li> </ol> | Sector 1: Employee Information and Attestation         Employee Information and Attestation         Imployee Information and Attestation         Imployment Information and Attestation         Imployment Information and Attestation         Imployment Information and Attestation         Imployment Information and Attest Information and Attestation         Imployment Information and Attestation Imployment Information and Attestation         Imployment Information Attestation         Imployment Information Attestation         Imployment Information Attestation         Imployment Information Attestation         Imployment Information Attestation         Imployment Information Att                                                                                                    |
| 3. Idenefy yourself as a:<br>USciezen<br>Nonciezen naeonal<br>Lawful permanent resident<br>Alien authorized to work<br>unel a specil c date                                                                                                    | I attest, under penalty of perjury, that I am (check one of the following):         I attest, under penalty of perjury, that I am (check one of the following):         I attest, under penalty of perjury, that I am (check one of the following):         I attest, under penalty of perjury, that I am (check one of the following):         I attest, under penalty of perjury, that I am (check one of the following):         I attest, under penalty of perjury, that I am (check one of the following):         I attest, under penalty of the United States (See instructions)         I attest, under penalty of the United States (See instructions)         I attest, under penalty of perjury, that I am (check one of the following):         I attest, under penalty of the United States (See instructions)         I attest, under penalty of perjury, that I am (check one of the following):         I attest, under penalty of perjury, that I am (check one of the following):         I attest, under penalty of the United States (See instructions)         I attest, under penalty of the United States (See instructions)         I attest, under penalty of the United States (See instructions)         I attest, under penalty of the United States (See instructions)         I attest, under penalty of the United States (See instructions)         I attest, under penalty of the United States (See instructions)         I attest, under penalty of the United States (See instructions)         I attest, under penalty of the United States |
| <ul> <li>4. Scroll to the boΣom of the page and provide your electronic signature by checking I Agree.</li> <li>Click [Submit]</li> </ul>                                                                                                    | Country of Issuance:<br>By checking the I Agree check box, I am aware that federal law provides for imprisonment at<br>I Agree * 202/19/2014<br>Submit Save for Later Cancel                                                                                                    |

Queseons? Please contact: Wasserman Center for Career Development at 212-998-4730 OR PeopleLink at 212-992-LINK (5465) or askpeoplelink@nyu.edu

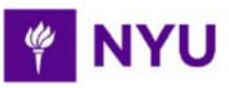

| Steps                                                                                                    | Screens                                                                                                    |  |  |
|----------------------------------------------------------------------------------------------------|----------------------------------------------------------------------------------------------------|--|--|
| <ol> <li>To complete your I-9 Form,<br/>you must provide acceptable<br/>forms of personal<br/>idenQ caOon to the<br/>Wasserman Center for Career<br/>Development for approval.</li> <li>Only signed, original<br/>documents are accepted.<br/>Photocopies are NOT<br/>accepted.</li> </ol> | Isst A Documents   List A Documents   List B Documents   List C Documents   E List C Documents   Isst C Documents   Isst C Documents <t< th=""></t<> |  |  |

#### Task 2: Enroll in Direct Deposit

As an NYU employee, you can receive your NYU paycheck through Direct Deposit (known as Payment Eleceons in PeopleSync). Using PeopleSync, you may add up to Į ve Direct Deposit accounts.

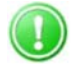

Note: Direct Deposit changes may take 1-2 weeks to take eī ect.

Follow the steps below to enroll in Direct Deposit.

| Steps                                                                                                    | Screens                                                                                                    |  |  |  |
|----------------------------------------------------------------------------------------------------|----------------------------------------------------------------------------------------------------|--|--|--|
| <ol> <li>In your PeopleSync inbox,<br/>locate the [Add Payment<br/>ElecOons] task.</li> <li>Oick [Add Payment<br/>ElecOons].</li> </ol>                                                                                                    | Add Payment Elections<br>3 hour(s) ago - Due 03/06/2014; Effective 03/10/2014<br>Add Payment Elections                                                                                                    |  |  |  |
| <ul> <li>2. On the Payment Eleceon<br/>Opeon page, enter:<br/>Account Nickname<br/>(opeonal)<br/>Account Type*<br/>Bank Name*<br/>Roueng Transit Number*<br/>Account Number*</li> <li>Note: Do NOT change the<br/>Payment Type (defaults to<br/>Direct Deposit) or the "Use<br/>for Pay Type" checkboxes.</li> </ul> | Elect how to receive payment for the selected types of pay. If selecting direct deposit, also set up an account to<br>Worker Yogurt, Chobani (W331)<br>Default Country United States of America<br>Default Currency USD<br>Payment Type Direct Deposit<br>Use for Pay Type USA-BONUS<br>Use for Pay Type USA-BONUS<br>Use Area<br>Account Setup<br>Worker Yogurt, Chobani (W331)<br>Sample Check<br>Default Currency USD<br>Use for Pay Type USA-BONUS<br>Use for Pay Type USA-BONUS<br>Default Currency USD<br>Use for Pay Type USA-BONUS<br>Default Currency USD<br>Use for Pay Type USA-BONUS<br>Default Currency USD<br>Use for Pay Type USA-BONUS<br>Default Currency USD<br>Use for Pay Type USA-BONUS<br>Default Currency USD<br>Use for Pay Type Chocken (W331)<br>Sample Check<br>Default Currency USD<br>Default Currency USD<br>Default Curre |  |  |  |

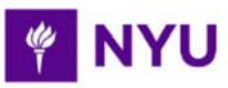

| Steps |                                                                                                    | Screens                                                                                                    |    |  |  |  |
|-------|----------------------------------------------------------------------------------------------------|----------------------------------------------------------------------------------------------------|----|--|--|--|
| 3.    | Click [Change Account] or<br>[Delete Account] to adjust<br>account details                                                                                                    | Mg Saings         United States of Amarica         NVU Cred Ulrism         Chaoling         Chaoling         Chaoling         Chaoling Account           Mg Cheoling         United States of America         Bate of America         Cheoling         Cheoling         Chaoling         Chaoling Account         Delete Account         Delete                                                                                                    |    |  |  |  |
| 4.    | Click [Change ElecCon] to<br>update the distribuCon of<br>payments across accounts                                                                                                    | Payment Elections 4 tems           Pay Type         Payment Elections         Obstitution           USARED         Devel Densit         My Bangs                                                                                                    |    |  |  |  |
| 5.    | On the new Payment<br>Eleceon page use the<br>and icons to add or<br>remove payment eleceon<br>rows<br>Note: When you select<br>more than one allocaeon<br>for a pay type you must<br>specify how to distribute<br>the payments                       | Payment Election         Despite how to neare asymeter. If or dead deposition must fast at up accounts on the previous page. Ear account is not available rethon to the summary page and add the the bit of updat accounts. If multiple elections are into available rethon to the summary page and add the the bit of updat accounts. If multiple elections are into available rethone asymeter. The previous deposition of payments. To submit a valid payment election, the tast election specified must have a distribution to gature the remaining amount of the percentages must add up to the percentages must add up to the percentages of the mercence to the percentages of the mercence to the percentages of the mercence to the percentages of the mercence to the percentages of the mercence to the percentages of the mercence to the percentages of the mercence to the percentages of the mercence to the percentages of the mercence to the percentages of the mercence to the percentages of the mercence to the percentages of the mercence to the percentages of the mercence | 30 |  |  |  |
| 6.    | In each payment eleceon<br>row, enter:<br>Country*<br>Ourrency*<br>Payment Type*<br>Balance / Amount /<br>Percent*<br>Note: Under Payment Type,<br>select Direct Deposit<br>You must use a Balance<br>distribueon type for the<br>last eleceon if the | Payment Elections 3 laws       Currency       Payment Type       Account       Recent / Payment / Payment Type         Image: Control of the states of America       Image: Currency       Image: Currency       Image: Currency         Image: Currency       Image: Currency       Image: Currency       Image: Currency         Image: Currency       Image: Currency       Image: Currency       Image: Currency         Image: Currency       Image: Currency       Image: Currency       Image: Currency         Image: Currency       Image: Currency       Image: Currency       Image: Currency         Image: Currency       Image: Currency       Image: Currency       Image: Currency         Image: Currency       Image: Currency       Image: Currency       Image: Currency         Image: Currency       Image: Currency       Image: Currency       Image: Currency         Image: Currency       Image: Currency       Image: Currency       Image: Currency         Image: Currency       Image: Currency       Image: Currency       Image: Currency         Image: Currency       Image: Currency       Image: Currency       Image: Currency         Image: Currency       Image: Currency       Image: Currency       Image: Currency         Image: Currency       Image: Currency       Image: Currency       I                                                                                                    |    |  |  |  |
| 7.    | not equal 100%                                                                                                    | OK Cancel                                                                                                    |    |  |  |  |

### Task 3: Add Federal Withholding Eleceons (W-4)

You can make Federal Withholding Elections by completing a W-4 form in PeopleSync to indicate the amount of federal income tax withheld from your pay. If you do not complete this task, you will default to "Single, 0 Exemptions." For more details and an example worksheet to help you complete the form, dick <u>here</u>.

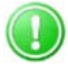

Note: If you are a Non-Resident Alien, do NOT complete this task unθ you have submiΣed NYU Glacier documents to the Wasserman Center for Career Development.

Follow the steps below to add Federal Withholding Eleceons.

| Steps | S                                                                                           | Screens                                                                                                    |  |  |
|-------|---------------------------------------------------------------------------------------------|----------------------------------------------------------------------------------------------------|--|--|
| 1.    | In your PeopleSync inbox,<br>locate the "Complete<br>Federal Withholding<br>Elecoons" task. | Complete Federal Withholding<br>Elections<br>22 hour(s) ago - Effective 03/10/2014                                                                                                    |  |  |
|       | to add Eleceons, skip to step 5.                                                            |                                                                                                    |  |  |
| 2.    | Informa@on at the top of<br>the form populates based<br>on your employee record.            | Company     New York University       Effective Date     03/10/2014       Name     Vogut. Chobani       Sectal Security Number     123/55789       Address     122 Cost Avenue       Item Vogut. Nn 100 Tables       United States of Avenue       Whether you are entitlefoot odam a certain number of allowances or exemption from withholding is subjacemployer may be required to send a copy of this form to the VR6. |  |  |
| 3.    | Complete the form to note<br>your eleceons                                                  | W-4 Dta1         Landmaid Series TR                                                                                                    |  |  |
| 4.    | Check "I Agree" and click<br>[Submit].                                                      | Submit Save for Later Cancel                                                                                                    |  |  |
| 5.    | If you do not wish to make<br>eleccons, dick the ericon<br>and select [Skip This Task]      | Complete Federal Withholding Elections  Instructions Using this task, complete Form W-4 so that the appropriate fideral income task is withheld hom your pay, Consider completing a new Form W-4 each year and when your personal or financial abuston changes. For more details on how to complete the form, and example worksheet, visit <u>this Unewy is contrubrity actified act</u> . Were Details                    |  |  |

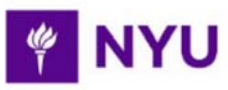

| Step | S                                                   | Screens                                                                                                    |  |  |
|------|-----------------------------------------------------|----------------------------------------------------------------------------------------------------|--|--|
| 6.   | Add a comment and dick<br>[OK] to complete the task | Skip This Task       Tobase shelds Did this The Task with Kare's status of "Manualy Didges" in Process Hollowy Process entry optimal reason for the addim. Thus:       Tobase shelds Did this Task Task with Kare's status of "Manualy Didges" in Process Hollowy Process entry optimal reason for the addim. Thus:       Davies Process     Oncoded by Ellowing Karess       Div Davie     Oncoded by Ellowing Karess       Div Davies     Oncode by Ellowing Karess       Div Reason     Oncode by Ellowing Karess       Of     Cancel |  |  |

#### SUCCESS

You have completed your onboarding tasks in PeopleSync!

For more informacon on managing your HR and Payroll informacon in PeopleSync, please visit <u>nyu.edu/peoplesync</u>.